#### Q-06 「限度額適用認定証」、「限度額適用・標準負担額減額認定証」を提示された場合

A-06 「限度額適用認定証」又は「限度額提供・標準負担額減額認定証」を持っている場合、あるい は、所得区分が「一般」、「現役並み」で「高齢受給者証」、又は「後期高齢者医療被保険者証」 を持っている利用者様の場合に、様式一~四に負担金額の記載や、様式四の「特記」「備考欄」 等にその他の記載が必要になることがあります。

※負担金額、備考欄への記載は、「現物給付有」か「現物給付無」かに応じて、要・不要が異なります。

◎ ◆ 第4章 予定管理編 「4-4 訪問看護(医療)」

#### A)現物給付有の場合

請求月の一部負担金の額が、所得区分による自己負担限度額を超えた場合には、高額療養費の 現物給付が行われるので、【療養費明細情報】の負担金額欄に負担金額を登録します。 登録した負担金額は、各種様式(様式一~四)の負担金額欄に反映されます。

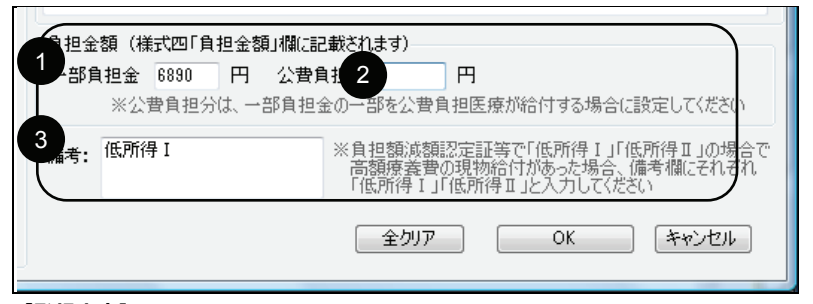

#### 【登録内容】

①一部負担金:支払を受けた一部負担金の額を登録

②公費負担分:一部負担金の一部を公費負担医療が給付する場合に金額を登録

③備考:低所得I又は低所得Iの場合にそれぞれ「低所得I」、「低所得I」と登録

※尚、様式四の「特記」「備考欄」等にその他の記載が必要な場合があります。各審査機関に 記載方法をご確認の上設定してください。

現物給付があった場合で、利用者請求額が自己負担限度額を超えている場合には、上記登録の 他に利用者請求に自己負担限度額を反映させる必要があります。(Q-07 参照) 9

A-07

# B)現物給付無の場合

認定証等を提示されていても、請求月の一部負担金が所得区分による自己負担限度額に達しない場合には、【療養費明細情報】の負担金額欄の登録は必要ありません。

※様式四の「特記」「備考欄」等その他の記載に関しましては、各審査機関に記載方法をご確認の上設定をお願いします。

## Q-07 利用者請求額を調整するには

利用者請求額の調整が必要な場合は、保険外サービスの登録で調整を行います。

例1)高額療養費の現物給付有で、利用者請求額が自己負担限度額を超えている場合

例 2) 地方自治体による公費で別様式 (医療費請求書連記式様式など) により請求を行うため、

公費を公費情報に登録しなかった場合。

例3)その他の事情により利用者請求額を調整したい場合

いずれの場合も、ファーストケアで表示されている利用者負担額と実際の利用者負担額の差額 を調整金で登録します。

#### ① 保険外サービス情報に「調整金」を登録する(事前準備)

| 5月21日 ← → ▲ ● ● ● ● ● ● ● ● ● ● ● ● ● ● ● ● ● ●                                                                                                    | ? 支援    |
|----------------------------------------------------------------------------------------------------|---------|
| OP         報告員 国報         144X者 国報         事業的 (面積)         目上面報         700% (面積)         この         第次第二         2010 (面積)         2010 (面積) </th <th>三無効選択リス</th>                                                                                                    | 三無効選択リス |
| A<br>森秋州サービスコード 111111 (鉄字6桁)<br>B<br>永 限度額調整金<br>分類 調整金                                                                                                    | - 基本信報  |
| <ul> <li>         か語(探称)サービス種類         <ul> <li>             単地サービス (採決・提供者 140000077 ファーストケア福祉サービス             </li> <li>             ビカービス (※ハ:諸(採決・セスの)ド帯セナービス: 下記の)ド料金計 算単位」は「1回毎」です。) [居宅サービス提供語で有効]             [51)市線(採決・センス)(古歌サービス)         </li> </ul> </li> </ul>                                                                                                    | 月間形式    |
| <ul> <li>■ お問介(護 お問わ)公行機 ■ お問う(2)テーション</li> <li>&gt;&gt;&gt;</li> <li>&gt;&gt;&gt;</li> <li>&gt;&gt;</li> <li>&gt;&gt;</li> <li>&gt;</li> <li>&gt;&gt;</li> <li>&gt;&gt;&lt;</li></ul> | 月間形式    |
| 10 7/848 24日本ホーボイル     ガーム     オーム     オーム     オーム     オーム     オーム     オーム     オーム     マ 回数 印刷し     レ    マ 回数 印刷し     レ    マ    回     切     切     切     の     オーム     マ     ロ     ロ      ロ     ロ     ロ      ロ        ロ      ロ                                                                                                    | 事業所     |
| (*) 生成に足とすることが認識したのがなべています。このことなりがあるなが用なが、「特別用」の指定はできません。)     (*) 価格毎(※上記の行為3年秋サービス種類にの期待よび行体サービスを指定された場合、「時間毎」の指定はできません。)     計算単位: 10分 05分 00分 00分                                                                                                    | -       |
| (條考<br>高額療養費の自己观度類の調整金                                                                                                    |         |

《各種登録情報》の[保険外サービス情報]画面に以下の内容を登録します。

【登録内容】

- (A) 保険外サービスコード・・・任意の数字6桁(すでに登録のコードは使用できません。)
- (B) 名称/分類・・・任意の名称/分類
- (C) 介護保険外サービス種類・・・単独サービス

「カレンダー・予定表には印刷しない」に図を入れます。

(D) 料金計算単位: 各スケジュールで都度設定(金額は可変)

「回数を印刷しない」「領収書に医療費控除の対象として含める」に☑を入れます。

第1章 各種登録情報編 「7 保険外サービス情報の登録」

## 実績に調整金を設定する

《実績管理》の〈月間個人実績〉画面で調整金(保険外サービス)の登録を行います。

第4章 予定管理編「2-3.保険外サービスを登録する」

### <登録例 1> 高額療養費の現物給付により利用者請求額が自己負担限度額を超えた場合

自己限度額 8,000 円、 利用者請求額が 12,160 円の場合。

利用者請求は8,000円になる為、調整金には「-4,160円」設定します。

### 【操作手順】

《実績管理》の〈月間個人実績〉画面を開きます。

保険外ボタン押し、ダイアログにインフォーマルサービス内容を登録し、「0 K ]ボタンをクリ

ックします。

| インフォーマルサービス                                                              |                             |
|--------------------------------------------------------------------------|-----------------------------|
| 平成24年05月                                                                 | インフォーマルサービスの内容              |
| <u>日 月 火 水 木 金 土</u>                                                     | 名称 限度額調整金                   |
| 29 30 1 2 3 4 5                                                          | 料金単価 (指定) 円/ 時間・回 (税込み)     |
| 6 7 8 9 10 11 12<br>12 14 15 16 17 18 10                                 | 分類:調整金                      |
| <b>13</b> 14 15 10 17 18 <b>19</b><br><b>20</b> 21 22 23 24 25 <b>26</b> | 提供者:ファーストケア福祉サービス           |
| 27 28 29 30 1 2                                                          | 提供時間                        |
| <b>3</b> 4 5 6 7 8 <b>9</b>                                              | <ul> <li>◎ 指定なし</li> </ul>  |
|                                                                          |                             |
|                                                                          | : ~ :                       |
|                                                                          | サービス時間の重複チェックを行う。           |
|                                                                          | 料金<br>-4160 円(税込み)          |
|                                                                          | (料金単価:-4,160円×1回 = -4,160円) |
|                                                                          | ※単位当たりの時間に満たない場合は切り捨てになります  |
|                                                                          |                             |
| _                                                                        | 削除         OK         キャンセル |
| <利用者請求書 サン                                                               | ンプル抜粋>                      |
| ■医療訪問看護サービス(                                                             | 国保·1割負担)                    |

| 基本療養費 I.看護師等3日ま7 | 10            | III      | 1休陕福2   | 來額 利用者負担額    |
|------------------|---------------|----------|---------|--------------|
|                  | e 48          | ¥5,550/  | Έ       |              |
| 基本環査費1」がん碳和ケア専   | 門看護師 1日       | ¥12,850/ | Έ       |              |
| 夜間早朝加算           | 4日            | ¥2,100,  | Β       |              |
| 緊急訪問看護加算         | 4日            | ¥2,650/  | В       |              |
| 長時間訪問看護加算        | 4日            | ¥5,200/  | Έ       |              |
| 複数名訪問君護加算,君護師等   | 4日            | ¥4,300/  | Β       |              |
| 管理療養費初日          |               | ¥7,300/  | 8       |              |
| 管理療養費2日以降        | 3日            | ¥2,950/  | 8       |              |
| 24時間対応体制加算       |               | ¥5,400,  | 「月      |              |
| 特別管理加算           |               | ¥5,000/  | 月       |              |
| 在宅患者連携指導加算       |               | ¥3,000,⁄ | 月       |              |
| 【医療訪問看護 合計】      | 合計金額 ¥121,600 |          | ¥109, 4 | 140 ¥12, 160 |
| ■保険外サービスの費       | л             |          | •       |              |
| サービス内容/種類        | 課金時間 回数       | 単価       |         | 利用者負担的       |
| 限度額調整金           | (             |          |         | ¥-4, 160     |

うち医療費控除の 対象となる金額

8.000 円

利用者請求額 8,000 円にな ります。

# <登録例 2>地方自治体による公費で別様式(医療費請求書連記式様式など)により請求を行

うため、公費を公費情報に登録しなかった場合

公費により利用者請求が0円、利用者請求額14,210円

### 【操作手順】

《実績管理》の〈月間個人実績〉画面を開きます。

保険外ボタン押し、ダイアログにインフォーマルサービス内容を登録し、[OK]ボタンをクリックします。

| 亚式94年04日                                                                                                    | ーインフォーマル                                                                                                    | サービスの内容                                                                                                    |                                   |                                            |     |             |
|----------------------------------------------------------------------------------------------------|----------------------------------------------------------------------------------------------------|----------------------------------------------------------------------------------------------------|-----------------------------------|--------------------------------------------|-----|-------------|
|                                                                                                    |                                                                                                    |                                                                                                    |                                   |                                            |     |             |
|                                                                                                    | 名称 公費                                                                                                    | 負担分調整金                                                                                                    |                                   |                                            |     |             |
| 2 3 4 5 6 7                                                                                                    |                                                                                                    | 料金単価 〔指定                                                                                                    | ① 円/ 時間                           | ・回(税込み)                                    |     |             |
| 9 10 11 12 13 14                                                                                                    |                                                                                                    | 分類:調整金                                                                                                    |                                   |                                            |     |             |
| 16 17 18 19 20 21                                                                                                    |                                                                                                    | 提供者:ファースト                                                                                                    | ケア福祉サービ                           | 2                                          |     |             |
| 23 24 25 26 27 28                                                                                                    |                                                                                                    | DEIX 8 . 27 741                                                                                                    |                                   |                                            |     |             |
| 30 1 2 3 4 5                                                                                                    | 提供時間                                                                                                    |                                                                                                    |                                   |                                            |     |             |
| 7 8 9 10 11 12                                                                                                    | ◎ 指定な                                                                                                    | ს                                                                                                    |                                   |                                            |     |             |
|                                                                                                    | ◎ 指定あり                                                                                                    | n                                                                                                    |                                   |                                            |     |             |
|                                                                                                    |                                                                                                    |                                                                                                    |                                   |                                            |     |             |
|                                                                                                    |                                                                                                    |                                                                                                    |                                   |                                            |     |             |
|                                                                                                    |                                                                                                    | 🗌 サー                                                                                                    | ビス時間の重複                           | チェックを行う。                                   |     |             |
|                                                                                                    | 料金                                                                                                    |                                                                                                    |                                   |                                            |     |             |
|                                                                                                    | -1491                                                                                                    | 0                                                                                                    | (入み)                              |                                            |     |             |
|                                                                                                    | (#1.4                                                                                                    | ~ 「□\4況<br>逆/来。14010円、                                                                                                    | 2007<br>(1回 - 1404)               |                                            |     |             |
|                                                                                                    | (科金                                                                                                    | '卑1血:−14,210円>                                                                                                    | 이번 = -14,210                      | ([**])                                     |     |             |
|                                                                                                    | ※ 単                                                                                                    | 単位当たりの時間に                                                                                                    | 満たない場合は                           | いり捨てになり                                    | . च |             |
|                                                                                                    | <u> </u>                                                                                                    |                                                                                                    |                                   |                                            |     |             |
|                                                                                                    |                                                                                                    |                                                                                                    |                                   |                                            |     |             |
|                                                                                                    |                                                                                                    | 削除                                                                                                    | OK                                |                                            |     |             |
|                                                                                                    |                                                                                                    |                                                                                                    |                                   |                                            |     | l .         |
| 旧者請求書 サン                                                                                                    | プル抜粋                                                                                                    | >                                                                                                    |                                   |                                            |     |             |
| □用者請求書 サン                                                                                                    | プル抜粋                                                                                                    | >                                                                                                    |                                   |                                            |     |             |
| 川用者請求書 サン<br>■医療訪問看護サービス(後)<br>サービス内容/種類                                                                                                    | レプル抜粋<br><sup>期・1割負担)</sup>                                                                                       | ><br>単価                                                                                                    | 保険請求額                             | 利用者負担額                                     |     |             |
| ■医療訪問者講求書 サン<br>■医療訪問者護サービス(後:<br>サービス内容/種類<br>原刊基本集長員(資源時本3日まで3)                                                                                                    | vプル抜粋<br><sup>期・1割負担)</sup><br>日数<br><sup>0分以上 11日</sup>                                                          | ><br>単価<br>¥5,550/日                                                                                                    | 保険請求額                             | 利用者負担額                                     |     |             |
| <ul> <li>□ 用者請求書 サン</li> <li>□ 医療訪問者護サービス(後)<br/>サービス内容/種類<br/>備約長本集要要1.意類時す3日まで3.<br/>備約税基本意要更1.意類時す3日まで3.</li> </ul>                                                                                                    | レプル抜粋<br>期・1割負担)<br>日数<br>0分以上 11日<br>7日                                                                          | ><br>単価<br>¥5,550/日<br>¥4,300/日                                                                                                    | 保険請求額                             | 利用者負担額                                     |     |             |
| <ul> <li>■医療訪問著護サービス(後)<br/>サービス内容/種類<br/>協神科基本信頼者は、意願時等3850%</li> <li>第時科表示信助局電源加具「常用44</li> <li>第時科表示信訪問電源加具「常用44</li> </ul>                                                                                                    | レプル抜粋<br>期・1割負担)<br>日数<br>0分以上 11日<br>7日<br>1日                                                                    | ▶<br>単価<br>¥5,550/日<br>¥4,300/日<br>¥4,300/日                                                                                                    | 保険請求額                             | 利用者負担額                                     |     |             |
| <ul> <li>川田者請求書サンジス(後、サービスの容/種類</li> <li>「日本本本素素」、意味時本3日まで、<br/>市時料率を訪問意識加減(意味時<br/>特料料本を訪問意識加減(意味時<br/>特料料率を訪問意識加減(意味)</li> </ul>                                                                                                    | レプル抜粋<br>期・1割負担)<br>日数<br>0分以上 11日<br>7日<br>1日<br>1日                                                              | ><br>単価<br>¥5,550./ 日<br>¥4,300./ 日<br>¥4,300./ 日<br>¥3,800./ 日                                                                                                    | 保険請求額                             | 利用者負担額                                     |     |             |
| ■ 日本請求書 サン<br>■ 医療筋間看護サービス(後<br>サービス内容/種類<br>株神科基本を訪問客談加美で整新<br>株神科基本を訪問客談加美で基本<br>株神科基本を訪問客談加美で書類<br>株神科基本を訪問客談加美で書類<br>株神科基本を訪問客談加美で書類<br>まや科表本を訪問客談加美で書類                                                                                                    | レプル抜粋<br>期・1割負担)<br>日数<br>0分以上 11日<br>7日<br>1日<br>1日<br>1日<br>1日                                                  | 単価<br>¥6,550/日<br>¥4,300/日<br>¥4,300/日<br>¥3,800/日<br>¥3,000/日                                                                                                    | 保険請求額                             | 利用者負担額<br>                                 |     |             |
| リ用者請求書サンジス(後)<br>・・・・・・・・・・・・・・・・・・・・・・・・・・・・・・・・・・・・                                                                                                    | レプル抜粋<br>日数<br>0分以上 11日<br>1日<br>1日<br>1日<br>1日<br>1日<br>1日<br>1日                                                 | ><br>単価<br>¥6,550/日<br>¥4,300/日<br>¥3,800/日<br>¥3,000/日<br>¥3,000/日<br>¥3,000/日<br>¥3,000/日                                                                                                    | 保険請求額                             | 利用者負担額                                     |     |             |
| リ用者請求書サンジスの<br>・・・・・・・・・・・・・・・・・・・・・・・・・・・・・・・・・・・・                                                                                                    | ンプル抜粋<br>明-1割負担<br>日数<br>0分以上 11日<br>1日<br>1日<br>1日<br>1日<br>1日<br>1日<br>1日<br>1日                                 | ▶ ▶ ▶ ₩6 ₩5,550/目 ¥4,300/E ¥4,300/E ¥3,000/E ¥3,000/E ¥3,000/E ¥3,000/E ¥3,000/E ¥3,000/E ¥3,000/E ¥3,000/E ¥3,000/E ¥3,000/E ¥3,000/E ¥3,000/E ¥3,000/E ¥3,000/E ¥3,000/E ¥3,000/E ¥3,000/E ¥3,000/E ¥3,000/E ¥3,000/E ¥3,000/E                                                                                                    | 保険請求額                             | 利用者負担額                                     |     |             |
| <ul> <li>川田者請求書サンジス(後<br/>サービス内容/種類<br/>サービス内容/種類<br/>株や料本本表見(連載時を3日まで3,<br/>株や料本本を訪問書版加算(非常生土<br/>株や料本本を訪問書版加算(非常生土)<br/>株や料本本を訪問書版加算(非常生土)<br/>株や料本本を訪問書版加算(非常生)<br/>管理症素貴か日</li> <li>管理症素貴か日</li> <li>管理症素貴か日</li> <li>管理症素貴か日</li> </ul>                                                                                                    | レプル抜粋<br>日数<br>の分は上11日<br>7日<br>1日<br>1日<br>1日<br>1日<br>1日<br>1日<br>1日<br>1日<br>1日<br>1                           | 単価<br>¥5,550/日<br>¥4,300/日<br>¥3,000/日<br>¥3,000/日<br>¥3,000/日<br>¥7,300/日<br>¥2,950/日                                                                                                    | 保険請求額<br>保険請求額<br><u>¥127 545</u> | 利用者負担額                                     |     |             |
| <ul> <li>川田者請求書サンジス(後<br/>ウージスの容/種類</li> <li>「日本市大市大市大市大市大市大市大市大市大市大市大市大市大市大市大市大市大市大市大</li></ul>                                                                                                    | レプル抜粋<br>日数<br>0分以上11日<br>7日<br>1日<br>1日<br>1日<br>1日<br>1日<br>1日<br>1日<br>1日<br>1日<br>1日<br>1日<br>(注 1日           | ¥価<br>¥6,550/日<br>¥4,300/日<br>¥3,800/日<br>¥3,800/日<br>¥3,000/日<br>¥3,000/日<br>¥7,300/日<br>¥2,950/日                                                                                                    | 保険請求額<br>保険請求額<br>¥127,845        | 利用者負担線<br><br><br>¥14, 205                 |     |             |
| <ul> <li>川君請求書サンジス(後<br/>サービス内容/種類</li> <li>「日本の容/種類</li> <li>「日本の容/種類</li> <li>「日本の容/種類</li> <li>「日本の容/種類</li> <li>「日本の容/種類</li> <li>「日本の容/種類</li> <li>「日本の容/種類</li> <li>「日本の容/種類</li> <li>「日本の容/種類</li> <li>「日本の容/種類</li> <li>「日本の容/種類</li> <li>「日本の容/種類</li> <li>「日本の容/種類</li> <li>「日本の容/目本の容/目本の</li> <li>「日本の本ので、</li> <li>「日本の本ので、</li> <li>「日本の本ので、</li> <li>「日本の本の、</li> <li>「日本の本の本の、</li> <li>「日本の本の本の、</li> <li>「日本の本の本の本の、</li> <li>「日本の本の本の本の本の、</li> <li>「日本の本の本の本の本の本の本の本の本の本の本の本の本の本の本の本の本の本の本の</li></ul>                                                                                                    | プル抜粋<br>期・1割負担)<br>日数<br>の分は上 11日<br>1日<br>1日<br>1日<br>1日<br>1日<br>1日<br>10日<br>夏 ¥142,050                        | ¥価<br>¥6,550/日<br>¥4,300/日<br>¥3,800/日<br>¥3,000/日<br>¥3,000/日<br>¥3,000/日<br>¥7,300/日<br>¥2,950/日                                                                                                    | 保険請求額<br>¥127,845                 | 利用者負担額<br><br>¥14, 205                     |     |             |
| <ul> <li>国告請求書サンジス(後<br/>サービス内容/種類<br/>様神私基本集要!.雪銀術等30まで3,<br/>展神科表生63時電話加度:雪銀術<br/>福神科表生63時電話加度:雪銀術<br/>構神科表生63時電話加度:雪銀術<br/>展神科表生63時電話加度:雪銀術<br/>展神科表生63時電話加度:雪銀術<br/>展神科表生63時電話加度:雪銀術<br/>展神科表生63時電話加度:雪銀術<br/>展神科表生63時電話加度:雪銀術<br/>目前<br/>電源優貴な日以降<br/>(医療訪問看護 合計)合計会部</li> <li>■保険外サービスの費用<br/>サービス内容/種類 読金単</li> </ul>                                                                                                    | レプル抜粋<br>期・1割負担)<br>日数<br>0分は上11日<br>1日<br>1日<br>1日<br>1日<br>1日<br>1日<br>1日<br>1日<br>1日                           | ▶ ▶ ▶ ¥6,550/目 ¥4,300/目 ¥3,800/目 ¥3,800/日 ¥3,000/日 ¥7,300/日 ¥7,300/日 ¥7,800/日 ¥7,800/日 ¥8,800/日 ¥8,800/日                                                                                                    | 保険請求額<br>¥127,845                 | 利用者負担額<br>¥14,205<br>利用者負担額                |     |             |
| <ul> <li>川田者請求書サンジス(後<br/>サービス内容/種類<br/>毎神経本委員(夏銀崎等3日まな)<br/>展神経委会訪問着護加美夏第時年<br/>毎神経委会訪問着護加美夏第時年<br/>精神経委会訪問着護加美夏第時年<br/>精神経委会訪問着護加美夏第時6<br/>展神経委会訪問着護加美夏第時6<br/>展神経委会訪問着護加美夏第時6<br/>展神経委会訪問着進合計合計会者</li> <li>「住康恭訪問着護合計」合計会者</li> <li>「住康林サービスの費用<br/>サービス内容/種類 課金更<br/>公費負担分調整金</li></ul>                                                                                                    | プル抜粋<br>用・1割負担)<br>日数<br>の分は上11日<br>1日<br>1日<br>1日<br>1日<br>1日<br>1日<br>1日<br>1日<br>1日                            | ¥6.550/日<br>¥4.300/日<br>¥4.300/日<br>¥3.000/日<br>¥3.000/日<br>¥3.000/日<br>¥7.300/日<br>¥7.300/日<br>¥2.950/日                                                                                                    | 保険請求額<br>¥127,845                 | 利用者負担額<br>¥14.205<br>利用者負担額<br>¥-14.210    |     |             |
| リ用者請求書サンジスの容法の意味をした。 ●医療訪問者提サービス(後<br>サービス内容/種類<br>福祉科系主要要して認知をご知識ではない。<br>福祉科系主要要して認知をご知識ではない。<br>福祉科系を訪問者提加定、事業研究<br>福祉科表を訪問者提加定、事業研究<br>福祉科表を訪問者提加定、事業研究<br>福祉科表を訪問者提加定、事業研究<br>福祉科表を訪問者提加定、事業研究<br>福祉科表を訪問者提加定、事業研究<br>福祉科表を訪問者提加定、事業研究<br>福祉科表を訪問者提加定、事業研究<br>福祉のではない。                                                                                                    | ・プル抜粋<br>日数<br>の分は上11日<br>1日<br>1日<br>1日<br>1日<br>1日<br>1日<br>1日<br>1日<br>1日                                      | ¥価<br>¥5,550/日<br>¥4,300/日<br>¥3,000/日<br>¥3,000/日<br>¥3,000/日<br>¥7,300/日<br>¥7,300/日<br>¥2,950/日<br>¥2,950/日                                                                                                    | 保険請求額<br>¥127,845                 | 利用者負担額<br>¥14,205<br>利用者負担額<br>¥-14,210    |     |             |
| <ul> <li>川田者請求書サンジス(後<br/>サービス内容/種類</li> <li>「日本市大市安全の市大市安全の市大市安全の市大市安全の市大市安全の市大市安全の市大市安全の市大市安全の市大市安全の市大市安全の市大市安全の市大市安全の市大市安全の市大市安全の市大市安全の市大市安全の市大市安全の市大市安全の市大市大市安全の市大市大市大市大市大市大市大市大市大市大市大市大市大市大市大市大市大市大市大</li></ul>                                                                                                    | ・プル抜粋<br>日数<br>日数<br>0分以上 11日<br>1日<br>1日<br>1日<br>1日<br>1日<br>1日<br>1日<br>1日<br>10日<br>載 ¥142.050                | ¥価<br>¥5,550/日<br>¥4,300/日<br>¥3,800/日<br>¥3,800/日<br>¥3,000/日<br>¥3,000/日<br>¥7,300/日<br>¥7,300/日<br>¥2,950/日<br>¥2,950/日                                                                                                    | 保険請求額<br>¥127,845                 | 利用者負担額<br>¥14,205<br>利用者負担額<br>¥-14,210    |     |             |
| 川用者請求書サンジス(後<br>サービス内容/種類<br>福神科基本集長!(夏緑明キ3日まで),<br>福神科基本を訪問電源加重、夏素明<br>福神科基金を訪問電源加重、夏素明<br>福神科基金を訪問電源加重、夏素明<br>唐神科基金を訪問電源加重、夏素明<br>唐神科基金を訪問電源加重、夏素明<br>唐神科基金を訪問電源加重、夏素明<br>唐神科基金を訪問電源加重、夏素明<br>日本<br>日本<br>日本<br>日本<br>日本<br>日本<br>日本<br>日本<br>日本<br>日本<br>日本<br>日本<br>日本                                                                                                    | ・プル抜粋<br>期・1割負担)<br>日数<br>0分以上 11日<br>1日<br>1日<br>1日<br>1日<br>1日<br>1日<br>1日<br>1日<br>第<br>第<br>10日<br>夏 ¥142.050 | ▶ ¥価 ¥4,300/日 ¥4,300/日 ¥3,800/日 ¥3,000/日 ¥3,000/日 ¥3,000/日 ¥3,000/日 ¥2,960/日 単価                                                                                                    | 保険請求額<br>¥127.845                 | 利用者負担額<br>¥14,205<br>利用者負担額<br>¥-14,210    |     |             |
| 川君請求書サン  三年の訪問看護サービス(後<br>サービス内容/種類<br>属神科基本意思見)意識新年3日まで3<br>席神科基本の訪問實識加減、實證新年<br>福神科基本の訪問實識加減、情報保護<br>福神科基本の訪問實識加減、情報保護<br>福神科基本の訪問實識加減、情報保護<br>福神科基本の訪問實識加減、情報保護<br>管理度業質の日 管理度業質の日 管理度業質の日 管理度素質の日 管理度素質の日 管理度素質の日 管理度素質の日 管理度素質の日 管理度素質の日 管理度素質の日 管理度素質の日 管理度素質の日 管理度素質の日 管理度素質の日 管理度素質の日 管理度素質の日 管理度素質の日 会別の日本 会別の日本 | レプル抜粋<br>期・1割負担)<br>日数<br>0分以上 11日<br>1日<br>1日<br>1日<br>1日<br>1日<br>1日<br>第<br>10日<br>夏 ¥142.050                  | ▶ 単価 ¥4,300/日 ¥4,300/日 ¥3,800/日 ¥3,000/日 ¥3,000/日 ¥3,000/日 ¥3,000/日 ¥2,960/日 単価                                                                                                    | 保険請求額<br>¥127,845                 | 利用者負担額<br>¥14,205<br>利用者負担額<br>¥-14,210    |     |             |
| <ul> <li>川用者請求書サンジス(後<br/>サービス内容/種類<br/>様神科基本#実費!還額約年3日まで3,<br/>展神科基本6訪問意識加減,意識約年<br/>解神科基本6訪問意識加減,意識約年<br/>解神科基本6訪問意識加減,意識約<br/>展神科基本6訪問意識加減,意識約<br/>展神科基本6訪問意識加減,最非承諾<br/>展神科基本6訪問意識加減,最非承諾<br/>展神科基本6訪問意識加減,最非承諾<br/>展神科基本6訪問意識加減,最非承諾<br/>展神科基本6訪問意識加減,最非承諾<br/>「空源處養費20日以降<br/>(医療訪問看護 合計)合計会約</li> <li>「保藤がサービスの費用<br/>サービス内容/種類 課金単<br/>公費負担分調整金</li> </ul>                                                                                                    | レプル抜粋<br>期・1割負担)<br>日数<br>0分は上11日<br>1日<br>1日<br>1日<br>1日<br>1日<br>1日<br>1日<br>1日<br>1日                           | ▶<br>単価<br>¥4,300/日<br>¥4,300/日<br>¥3,000/日<br>¥3,000/日<br>¥7,000/日<br>¥7,000/日<br>¥2,950/日<br>¥2,950/日                                                                                                    | 保険請求額<br>¥127,845                 | 利用者負担額<br>¥14,205<br>利用者負担額<br>¥-14,210    |     |             |
| 川用者請求書サンジス(後<br>・サージスの容/種類<br>(神科基本保景東)、夏銀粉等30まで3、<br>時科科基本6時間看護加具、夏銀粉<br>(神科基本6時間看護加具、夏銀粉<br>精神科理素6時間看護加具、夏銀粉<br>精神科理素6時間看護加具、夏銀粉<br>精神科理素6時間看護加具、夏銀粉<br>精神科理素6時間看護加具、夏銀粉<br>精神科理素6時間看護加具、夏銀粉<br>「一次日本65時間<br>(医療訪問看護 合計)合計会8<br>- 保険外サービスの費用<br>サービス内容/種類 課金9<br>公費負担分調整金                                                                                                    | ・プル抜粋<br>明・1割負担)<br>日数<br>の分は上11日<br>1日<br>1日<br>1日<br>1日<br>1日<br>1日<br>1日<br>1日<br>1日                           | ▶ 単価<br>¥5,550/日<br>¥4,300/日<br>¥3,000/日<br>¥3,000/日<br>¥3,000/日<br>¥3,000/日<br>¥7,300/日<br>¥2,950/日<br>¥2,950/日                                                                                                    | 保険請求額<br>¥127,845                 | 利用者負担額<br>¥14, 205<br>¥14, 210<br>¥14, 210 |     |             |
| リ用者請求書サンジン(後、サービスの容)/種類<br>(本)/日本の容)/種類<br>(本)/日本の容)/種類<br>(本)/日本の容)/種類<br>(本)/日本の容)/種類<br>(本)/日本の容)/種類<br>(本)/日本の(本)/目本の(本)/<br>(本)/日本の(本)/目本の(本)/<br>(本)/日本の(本)/(本)/<br>(本)/(本)/(                                                                                                    | プル抜粋<br>期・1割負担)<br>日数<br>0分以上11日<br>1日<br>1日<br>1日<br>1日<br>1日<br>1日<br>1日<br>1日<br>1日<br>1日<br>1日<br>1日          | ▶<br>単価<br>¥4,300/日<br>¥4,300/日<br>¥3,000/日<br>¥3,000/日<br>¥3,000/日<br>¥3,000/日<br>¥3,000/日<br>¥3,000/日<br>¥3,000/日<br>¥3,000/日<br>¥3,000/日<br>¥3,000/日<br>¥3,000/日<br>¥3,000/日<br>¥3,000/日<br>¥3,000/日<br>¥3,000/日<br>¥3,000/日<br>¥4,300/日<br>¥4,300/1<br>¥4,300/1<br>¥4,300/1<br>¥ | 保険請求額<br>¥127,845<br>¥127)        | 利用者負担額<br>¥14,205<br>¥14,205<br>¥-14,210   |     | 利用者請求額 0 円に |
| 川用者請求書サンジス(後<br>サービス内容/種類)<br>「新料基本業長!、豊耕師等3日まで。<br>「新料基本等長!、豊耕師等3日まで。<br>「新料基素を訪問管護加重,主要無能<br>「新料基素を訪問管護加重,主要無能<br>「新料基素を訪問管護加重,主要無能<br>「新料基素を訪問管護加重,主要無能<br>「新料基素を訪問管護加重,主要無能<br>「新料基素を訪問管護加重,重要無<br>「新料基素を訪問管護加重,重要無<br>「新料基素を訪問管護加重,重要無<br>「新料基素を訪問管護加重,重要無<br>「新料基素を訪問管護加重,重要無<br>「新料基素を訪問管護加重,重要無<br>」<br>「一」、「「「「「」」、「」」、「」」、「」」、「」」、「」、「」、「」、「」、「」                                                                                                    | ・プル抜粋<br>日数<br>0分以上 11日<br>1日<br>1日<br>1日<br>1日<br>1日<br>1日<br>1日<br>1日<br>1日<br>1日<br>1日<br>1日                   | ¥価<br>¥4,300/日<br>¥4,300/日<br>¥3,800/日<br>¥3,800/日<br>¥3,000/日<br>¥3,000/日<br>¥3,000/日<br>¥2,950/日<br>¥2,950/日<br>単価                                                                                                    | 保険請求額<br>¥127,845<br>¥127,045     | 利用者負担額<br>¥14,205<br>¥14,205<br>¥-14,210   | 2   | 利用者請求額 O 円に |

9